# Setup

1- Go to Configuration > Manage apps

|   | Q 📌 Ø 🗘               |
|---|-----------------------|
| R | JIRA ADMINISTRATION   |
| Ĩ | Applications          |
|   | Projects              |
|   | Issues                |
|   | Manage apps           |
|   | User management       |
|   | Latest upgrade report |
|   | System                |

2- Select Hidden Fields configuration from the left menu:

Switch User

#### EXCENTIA HIDDEN FIELDS

## Hidden Fields configuration

CODIME DELICING CONFIGURATION

3-You would find listed all your instance custom fields. Select the one you are interested in and click on the "Add visibility permission" link.

### Hidden Fields

| Name                                                                                                    | Visibility granted to: | Actions                   |
|----------------------------------------------------------------------------------------------------|------------------------|---------------------------|
| Tiempo hasta primera respuesta                                                                                                    |                        | Add visibility permission |
| customfield_10131 - Este campo personalizado fue creado por Jira Service Desk.                                                                                                    |                        |                           |
| Tiempo hasta resolución                                                                                                    |                        | Add visibility permission |
| customfield_10130 - Este campo personalizado fue creado por Jira Service Desk.                                                                                                    |                        |                           |
| Tiempo para aprobar un cambio normal                                                                                                    |                        | Add visibility permission |
| customfield_10133 - Este campo personalizado fue creado por Jira Service Desk.                                                                                                    |                        |                           |
| Tiempo para cerrar después de la resolución                                                                                                    |                        | Add visibility permission |
| customfield_10132 - Este campo personalizado fue creado por Jira Service Desk.                                                                                                    |                        |                           |
| Tipo de solicitud del cliente                                                                                                    |                        | Add visibility permission |
| customfield_10109 - Contiene información acerca de qué mesa de servicio se utilizó para crear un ticket. Este campo<br>personalizado se crea de forma programática y no se lo debe modificar. |                        |                           |
| Urgencia                                                                                                    |                        | Add visibility permission |
| customfield_10120                                                                                                    |                        |                           |

4-Add who should be able to see the field. You could add the visibility permission based on a project role, group, user custom field value, group custom field value, project lead, single user, reporter or current assignee

# Field: Tiempo hasta resolución

| Visibilidad | Project Role                                 |   |
|-------------|----------------------------------------------|---|
|             | Developers                                   | ~ |
|             | O Group                                      |   |
|             | <ul> <li>User custom field value</li> </ul>  |   |
|             | Project lead                                 |   |
|             | Reporter                                     |   |
|             | <ul> <li>Current assignee</li> </ul>         |   |
|             | Single user                                  |   |
|             | <ul> <li>Group custom field value</li> </ul> |   |
| Guardar     |                                              |   |

### 5- Save your new visibility permission clicking on the save button

### 6- Once you have set a visibility permission to your field, you can edit or delete it clicking in the related link

### Hidden Fields

| Name                                                                           | Visibility granted to: |                                   | Actions                   |  |  |
|--------------------------------------------------------------------------------|------------------------|-----------------------------------|---------------------------|--|--|
| Tiempo hasta primera respuesta                                                 |                        |                                   | Add visibility permission |  |  |
| customfield_10131 - Este campo personalizado fue creado por Jira Service Desk. |                        |                                   |                           |  |  |
| Tiempo hasta resolución                                                        | Project Role           |                                   | Add visibility permission |  |  |
| customfield_10130 - Este campo personalizado fue creado por Jira Service Desk. | Developers             | Edit permission Delete permission |                           |  |  |
| Tiempo para aprobar un cambio normal                                           |                        |                                   | Add visibility permission |  |  |
| customfield_10133 - Este campo personalizado fue creado por Jira Service Desk. |                        |                                   |                           |  |  |
| 7- You can add as many visibility permission as you need.                      |                        |                                   |                           |  |  |

| Name                                                                           | Visibility granted to:             |                                   | Actions                   |
|--------------------------------------------------------------------------------|------------------------------------|-----------------------------------|---------------------------|
| Tiempo hasta primera respuesta                                                 |                                    | Add visibility permission         |                           |
| customfield_10131 - Este campo personalizado fue creado por Jira Service Desk. |                                    |                                   |                           |
| Tiempo hasta resolución                                                        | Project Role                       |                                   | Add visibility permission |
| sustemfield 10120. Este sampe personalizado fue stando por lisa Sensisa Desk   | Developers                         | Edit permission Delete permission |                           |
| customileiu_10150 - Este campo personalizado fue creado por sita service desk. | <ul> <li>Administrators</li> </ul> | Edit permission Delete permission |                           |
|                                                                                | Project lead                       | Edit permission Delete permission |                           |
|                                                                                | Single user                        |                                   |                           |
|                                                                                | Alana Grant                        | Edit permission Delete permission |                           |
|                                                                                | Mitch Davis                        | Edit permission Delete permission |                           |
|                                                                                |                                    |                                   |                           |
|                                                                                |                                    |                                   |                           |